EDUROAM MİSAFİR

1-)Bilgi İşlem Daire Başkanlığından misafir kullanıcı adı ve şifre edininiz .

2-)Telefonunuzun kablosuz ağlarını açınız ve GUEST3 ağına bağlanınız.

|              |                              | 🛈 🔶 📶 🕼 7 15:06 |
|--------------|------------------------------|-----------------|
| ÷            | Wi-Fi                        | :               |
|              | Açık                         |                 |
| <b>(</b> [t- | <b>GUEST3</b><br>Bağlandı    |                 |
| Ş            | <b>eduroam</b><br>Kaydedildi |                 |
| <b>P</b>     | AirTies_RT-206               |                 |
|              |                              |                 |
|              |                              |                 |
|              |                              |                 |
|              |                              |                 |
|              | $\triangleleft$              |                 |

3-)Bağlantınızı yaptıktan sonra karşınıza çıkan güvenlik sertifikası uyarısına Devam Et diyin.

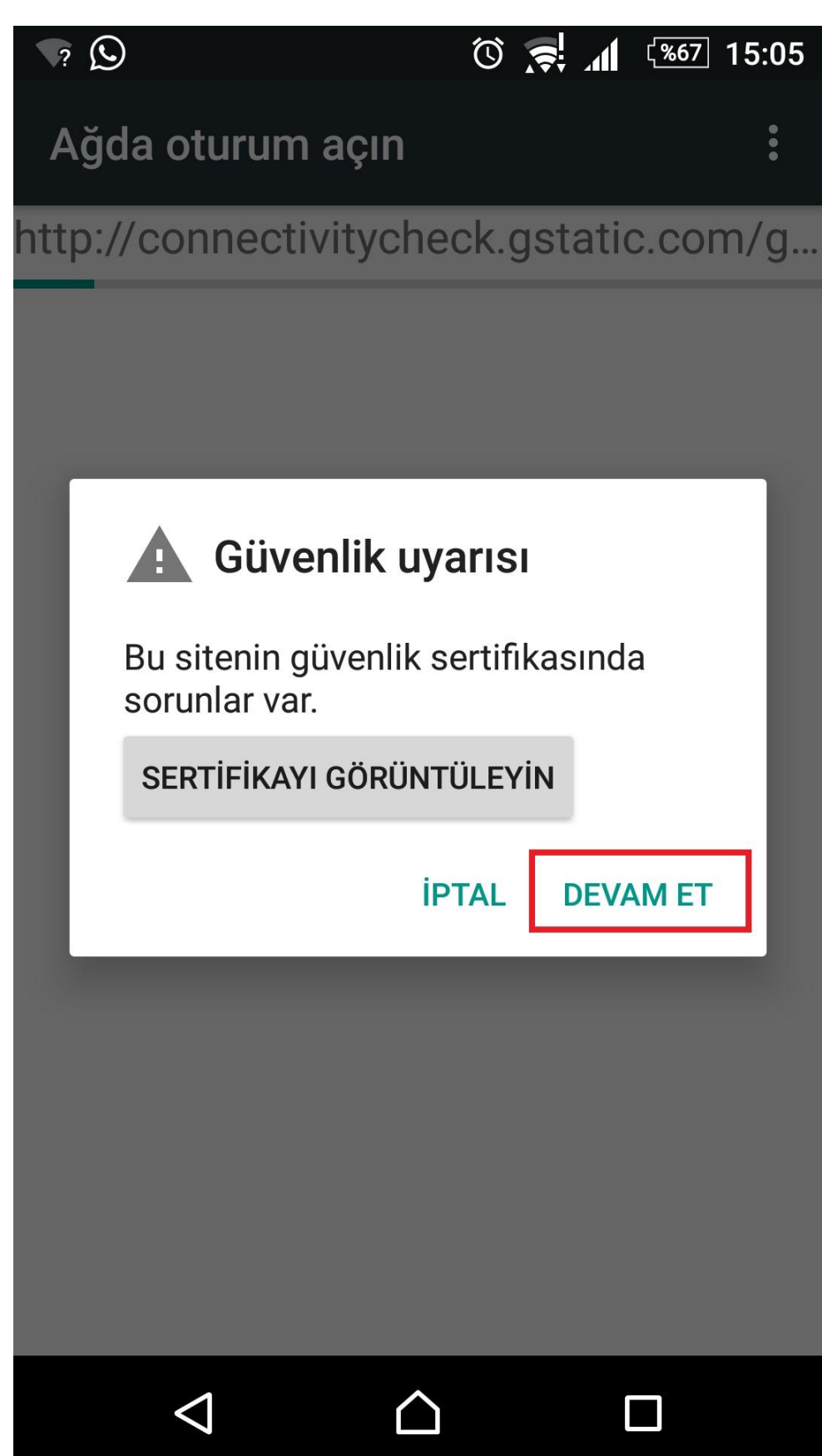

4-) Daha sonra otomatik olarak oturum açma sayfasına yönlendirileceksiniz. Burada kullanıcı adı kısmına BİDB 'dan edindiğiniz kullanıcı adını, şifre kısmına ise edindiğiniz şifreyi giriniz. Kesintisiz internetini kullanabilirsiniz.

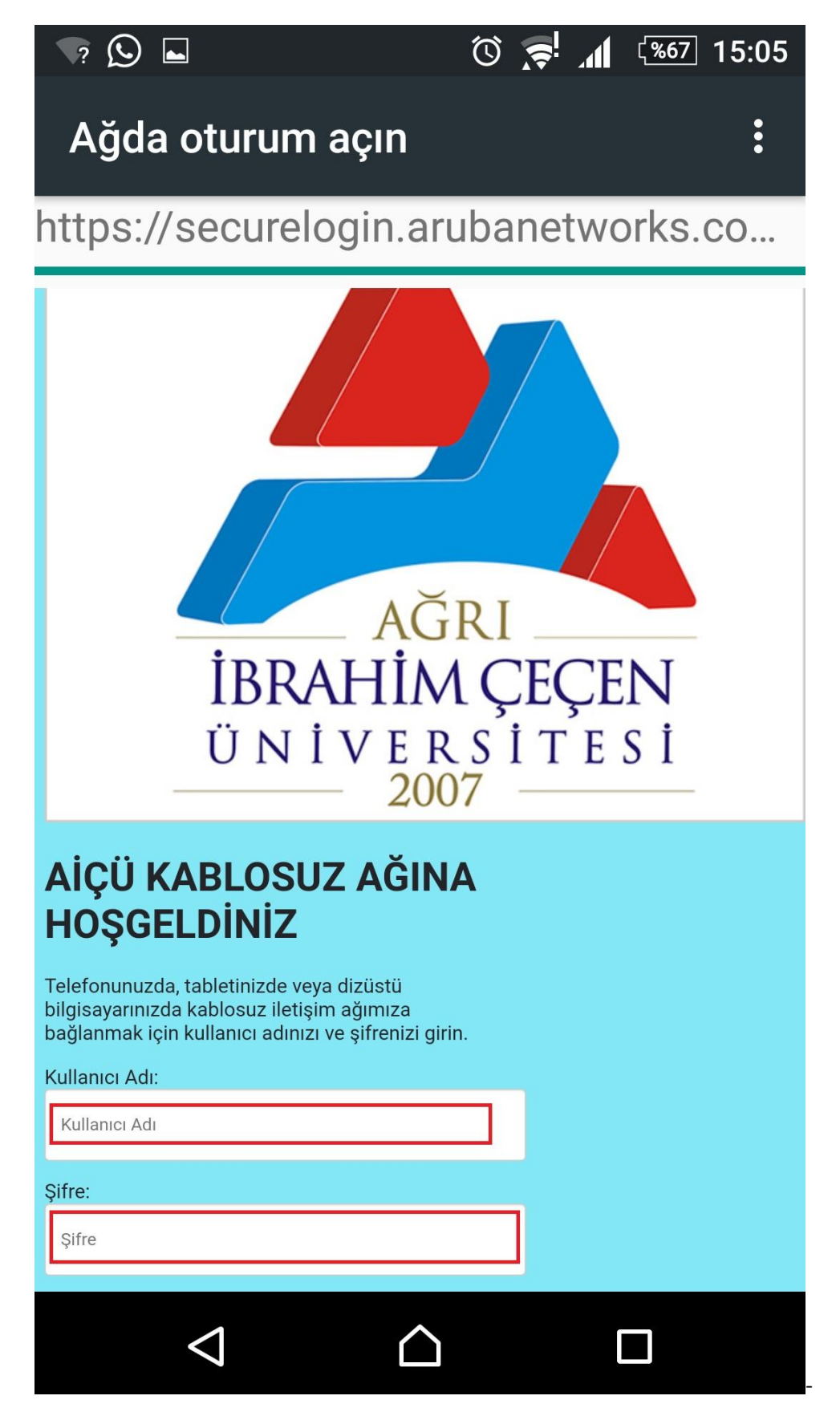